## Informationsblatt / Information Sheet

### Zugangsdaten vergessen / Lost login data

Für die Nutzung des myBTU-Portals benötigen Sie bis zur Immatrikulation Ihre **Benutzerkennung** und Ihr **Passwort** aus dem Online-Bewerbungsverfahren. Bei Ihrer Online-Bewerbung haben Sie nach der Selbstregistierung eine E-Mail erhalten in der Sie die Zugangsdaten finden. Bewerber von uni-assist können sich mit dieser Anleitung erstmalig ein Passwort setzen. / In order to use the myBTU portal, you will need your user ID and password from the online application procedure by the enrolment. With your online application you have received an e-mail after the self-registration in which you find your access data. Applicants to uni-assist can use these instructions to set a password for the first time.

Sollten Sie einmal Ihr **Passwort vergessen**, führen Sie bitte folgende Schritte durch: / *If you forget your password, please follow these steps:* 

#### 1. Rufen Sie die Startseite des myBTU-Portal auf und klicken auf den Button <Bewerber/in-Login> 1<sup>st</sup> Call up the myBTU portal and click on the button <Applicant Login>

| Brandenburgische<br>Tachnische Universität<br>Cottbus - Senftenberg         Registrierung       Studienangebot Ø         Bewerbung und Zulassung Ø                                                                                |                                              |
|----------------------------------------------------------------------------------------------------|----------------------------------------------|
| Herzlich Willkommen im myBTU-Portal                                                                                                    | Registrierung                                |
| Ab 29. April 2020 können sich Studieninteressierte mit einer<br>deutschen Zugangsberechtigung <sup>1</sup> über das myBTU-Portal zum<br>Wintersemester 2020/2021 bewerben.<br>Fristen für Beweibung zum Wintersemester 2020/2021: | Jetzt registneren in myBTU                   |
| zulassungsbeschränkte Master-Studiengänge<br>bis 15. Juli 2020                                                                                                    | Registrierung bei hochschulstart.de          |
| zulassungsfreie Bachelor- Studiengänge<br>bis 15. September 2020     zulassungsfreie Master-Studiengänge                                                                                                    | hochschul Jetzt registrieren bei<br>start.de |
| bis 31. August 2020                                                                                                    | Kontakt                                      |
| Wintersemester 2020/2021.                                                                                                    | Bewerber*innen aus Deutschland:              |

Hinweis: Sie können jederzeit auf die englischsprachige Seite wechseln. / Note: You can switch to the English language site at any time.

#### 2. Klicken Sie auf den Button <Zugangsdaten vergessen?> 2<sup>nd</sup> Click on the button < Lost login data?>

| Endenburgische<br>Technische Universität<br>Cotibus - Sentitenberg                                                                                                    | myBTU Bewerber'in-Login |
|----------------------------------------------------------------------------------------------------|-------------------------|
| Se sind her, Statsete Anmeldung als Bewerber*in                                                                                                    |                         |
| Benutzerkennung 1<br>Passwort O<br>Anmelden Zugangsdaten vergessen?                                                                                                    |                         |
| Hinweis: Ihre Benutzerkennung entrehmen Sie bitte der Wilkommens-E-Mail.<br>Sollten Sie keinen Account besitzen, dann registrieren Sie sich bäte.<br>Wichtiger Hinweis:<br>Die BTU Cottbus-Senftenberg ist gesetzlich verpflichtet, nach Abschluss des Bewerbungs- und Zulassungsverfahrens Ihre Daten inklusive der erteilten Zulassungs- und<br>Ablehnungsbescheide zu loschen. Wir konnen Ihnen daher zu einem späteren Zeitpunkt keine Zweitschriften der Bescheide zur Verfügung stellen. Bitte speichern Sie<br>alle Bescheide in Ihrem eigenen Interesse lokal ab, damit Sie bei einer Wiederbewerbung an der BTU Cottbus-Senftenberg oder gegenüber anderen Stellen den<br>Nachweis führen können. |                         |

3. Um die Passwortänderung zu beantragen tragen Sie nun bitte Ihre Benutzerkennung und Ihr Geburtsdatum ein und beantworten Sie die Sicherheitsabfrage.

3<sup>rd</sup> To change your password, please enter your user ID and date of birth and answer the security question.

| Brandenburgische<br>Technische Universität<br>Cottbus - Senftenberg                                     |                                                                                          |                                                                                              |                                 | myBT | Bewerber*in-Login Anmelden mit BTU-Account |
|----------------------------------------------------------------------------------------------------|------------------------------------------------------------------------------------------|----------------------------------------------------------------------------------------------|---------------------------------|------|--------------------------------------------|
|                                                                                                    |                                                                                          |                                                                                              |                                 |      |                                            |
| Sie sind hier: Startsette                                                                               |                                                                                          |                                                                                              |                                 |      |                                            |
| Passwort beantragen                                                                                     |                                                                                          |                                                                                              |                                 |      |                                            |
| Um Ihren Bewerber-Account zu aktivieren oder wenn<br>beantragen. Dazu geben Sie bitte die Benutzerkennu | Sie das Passwort zu Ihrem Bewerber-Accou<br>Ing für Ihren Account ein und folgen den Anw | int vergessen haben, gibt es hier die Möglichkeit, eir<br>eisungen auf den folgenden Selten. | n erstes bzw. neues Passwort zu |      |                                            |
| Passwort für Ihren Account beantragen                                                                   |                                                                                          |                                                                                              |                                 |      |                                            |
| * Benutzerkennung                                                                                       |                                                                                          |                                                                                              |                                 |      |                                            |
| * Gebutsdatun                                                                                           | 1 12                                                                                     |                                                                                              |                                 |      |                                            |
| Sicherheitsabfrage                                                                                      |                                                                                          |                                                                                              |                                 |      |                                            |
| Bitte geben Sie das Ergebnis der untenstehender                                                         | n Sicherheitsfrage ein. Diese Maßnahme die                                               | nt zur Spam-Abwehr.                                                                          |                                 |      |                                            |
| Sicherheitsabfrage (Captcha                                                                             | ) Was ergibt 32 minus 33?                                                                | 2                                                                                            |                                 |      |                                            |
| * Antwort auf Sicherheitsabfrage                                                                        |                                                                                          | O                                                                                            |                                 |      |                                            |
| Abbrechen                                                                                               | 1                                                                                        |                                                                                              |                                 |      |                                            |
| - Zugangsualerramorden                                                                                  |                                                                                          |                                                                                              |                                 |      |                                            |
|                                                                                                    |                                                                                          |                                                                                              |                                 |      |                                            |
|                                                                                                    |                                                                                          |                                                                                              |                                 |      |                                            |

Haben Sie alle drei Felder ausgefüllt, klicken Sie auf **<Zugangsdaten anfordern>**. Sollten Sie an dieser Stelle nicht weiter kommen, weil Sie Ihre Benutzerkennung vergessen haben, setzen Sie sich bitte mit uns Verbindung: / Once you have filled in all three fields, click on **<Request assess data>**. If you cannot continue at this point because you have forgotten your user ID, please contact us:

Bewerber\*innen aus Deutschland / Applicants from Germany: T +49 (0)355 69 5604 E zulassung@b-tu.de Internationale Bewerber\*innen / International Applicants: T +49 (0)355 69 2105 E internationaladmission@b-tu.de

4. Sie bekommen einen Sicherheitscode zur Änderung des Passwortes angezeigt. Bitte notieren Sie sich diesen und schließen das Browserfenster.

4<sup>th</sup> You will be shown a security code to change your password. Please write it down and close the browser window.

| a b-tu Brandenburgische<br>Technische Universität<br>Cottbus - Senftenberg                                                                                           | myBTU | <ul> <li>Bewerber*in-Login</li> <li>Anmelden mit BTU-Accour</li> </ul> |
|----------------------------------------------------------------------------------------------------|-------|------------------------------------------------------------------------|
| Sie and her Stattass                                                                                                    |       |                                                                        |
| Passwort für Ihren Account beantragen                                                                                                    |       |                                                                        |
| A Bitte vergessen Sie nicht sich den Sicherheitscode zu notieren. Sie benotigen ihn im weiteren Verlauf, um für Ihren Account ein neues Passwort eingeben zu können: |       |                                                                        |
| Ihr Sicherheitscode<br>Sicherheitscode: 42761                                                                                                    |       |                                                                        |
| Wenn Sie die korrekte Benutzerkennung angegeben haben, sollten Sie nun eine E-Mail mit einem Link erhalten. Bitte überprüfen Sie dazu ihr E-Mailpostfach.            |       |                                                                        |
|                                                                                                    |       |                                                                        |

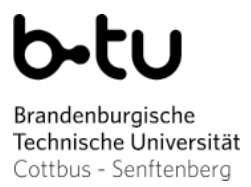

# 5. Zusätzlich erhalten Sie eine E-Mail mit einem Link zum Zurücksetzen des Passworts. Bitte klicken Sie auf den Link. 5<sup>th</sup> You will also receive an e-mail with a link to reset your password. Please click on the link.

| Guten Tag Emma Test                                                                                                    |                                                                                                    |                            |  |
|----------------------------------------------------------------------------------------------------|----------------------------------------------------------------------------------------------------|----------------------------|--|
| hitte führen Sie die Passwortänderung                                                                                                    | über folgenden Link aus                                                                                                    |                            |  |
| https://www.b.tu.do/couRTI/pages/o                                                                                                    | bitte führen Sie die Passwortänderung über folgenden Link aus.                                                                                                    |                            |  |
| aa3e23655e3f&navigationPosition=fu                                                                                                    | ypsylaccountypasswortheset/passwortheset.xntmin: nowid=passworthesetz=nowactoken=0503505t-2a13=4051=50e2=<br>inctions,passwortheset                                                               |                            |  |
| Bitte beachten Sie, dass dazu der Siche<br>Stunden freigeschaltet.                                                                                                    | erheitscode, der Ihnen beim Beantragen der Passwortänderung im myBTU-Portal angezeigt wurde, benötigt wird. Der Link ist für Sie                                                                  | 24                         |  |
| Sollte Ihr E-Mail-Programm keinen dire                                                                                                    | akten Verweis anzeigen, kopieren Sie bitte die komplette Zeile in die Adresszeile Ihres Browserfensters.                                                                                          |                            |  |
| Mit freundlichen Grüßen                                                                                                    |                                                                                                    |                            |  |
| Ihre BTU Cottbus - Senftenberg                                                                                                    |                                                                                                    |                            |  |
| Diese E-Mail wurde automatisch erzeu                                                                                                    | gt, bitte antworten Sie nicht auf diese E-Mail.                                                                                                    |                            |  |
| <ul> <li>(1) Litte gezen ein neues</li> <li>(2) Wählen Sie ein neues</li> <li>(3) Klicken Sie auf Pass</li> <li>6<sup>th</sup> In the next step you cat</li> <li>(1) Please enter the sec</li> <li>(2) Choose a new pass</li> <li>(3) Click on Change pass</li> </ul> | s Passwort und wiederholen Sie dies.<br>wort jetzt ändern, um Ihre Angaben zu bestätigen.<br>n enter a new passwort.<br>curity code.<br>sword and repeat it.<br>bassword to confirm your entries. | Sewerber'in-Login          |  |
| Cottbus - Senftenberg                                                                                                    | пурт                                                                                                    | 🖷 Anmelden mit BTU-Account |  |
| Sie sind hier: Clariseite                                                                                                    |                                                                                                    |                            |  |
| Passwort für Ihren Account bean                                                                                                    | tragen                                                                                                    |                            |  |
| Bitte tragen Sie den Sicherheitscode, den Sie sich im S                                                                                                    | schrift zuvor notieren sollten und ihr neues Passwort zwei Mal ein.                                                                                                    |                            |  |
| Vergabe eines neuen Passwortes                                                                                                    |                                                                                                    |                            |  |
| Benutzerkennung                                                                                                    | emma.test                                                                                                    |                            |  |
| * Sicherheitscode                                                                                                    | 42761                                                                                                    |                            |  |
| Ihr Passwort muss mindestens 8 Zeichen haben, d                                                                                                    | avon 1 Sonderzeichen (z. B. ! oder ?).                                                                                                    |                            |  |
| * Neues Passwort                                                                                                    |                                                                                                    |                            |  |
| * Neues Passwort wiederholen                                                                                                    |                                                                                                    |                            |  |
| ✓ Passwort jetzt andern                                                                                                    | Passwort behalten                                                                                                    |                            |  |

#### Ihr Passwort wurde erfolgreich geändert. / Your password has been successfully changed.

| E A botto Brandenburgische<br>Technische Universität<br>Cotibus - Sentfenberg                                                                           |                                                                                 | myBTU a Bewerber'in-Login<br>Anmelden mit BTU.Account |
|----------------------------------------------------------------------------------------------------|---------------------------------------------------------------------------------|-------------------------------------------------------|
| Sie sind hier; Startsete<br>Passwortänderung beantragen                                                                                                 | ✓ Bestätigung: ×<br>Das Passwort wurde erfolgreich geändert.<br>Schlieden (ESC) |                                                       |
| Passwortheuvergabe abgeschlossen<br>Ihr Passwort wurde erfolgreich geändert, Sie können sich jetzt mit Ihrer Benutzerkennung und Ihre<br>Zur Startseite | m neuen Passwort anmelden.                                                      |                                                       |